# Für alle, die es eilig haben: Copy-Quicky mit Nero

Erstellen Sie eine 1:1-Kopie von Ihrem CD-ROM-Laufwerk zum Brenner.

Hier kann jeder mitmachen. Auch Anwender, die nicht Besitzer der Brenn-Software Nero sind, können dies nachvollziehen. Auf der Website *www.nero.com* kann eine Trial-(Test-) Version dieses Brennprogramms kostenlos heruntergeladen werden, die 30 Tage lang voll funktionsfähig ist. User ohne Internetanbindung können diese Version auch öfters auf den CD-Beilagen vieler PC-Zeitschriften und -Magazine finden. Die Installation ist denkbar einfach und verläuft nach Aufruf des Setup-Programms automatisch. Besondere Kenntnisse benötigen Sie nicht.

Wählen Sie eine etwas ältere CD aus Ihrer Musiksammlung aus – neue CDs besitzen des Öfteren einen tückischen Kopierschutz, deshalb gelingt das Kopieren nur mit Spezialprogrammen –, und legen Sie sich einen für die Spieldauer angemessenen CD-Rohling (also 74 oder 80 Minuten) zurecht. Dann kann's losgehen!

# Die schnelle Variante

Sie benötigen neben dem Brenner noch zusätzlich ein CD-ROM- bzw. DVD-Laufwerk. Ist nur ein Brenner in Ihrem Rechner eingebaut, lesen Sie bitte ab Abschnitt *Performance und Stabilität des Systems erhöhen*.

Bei Direktkopien (»on the fly«) werden die Daten vom CD-ROM-Laufwerk direkt an den Brenner gesendet und nicht erst auf der Festplatte zwischengelagert. Je nach Brenngeschwindigkeit ist eine 74-minütige Musik-CD im Idealfall innerhalb von etwa vier bis fünf Minuten gebrannt. Legen Sie also die Original-CD in das Leselaufwerk und einen Rohling in den Brenner (bitte keine wiederbeschreibbare CD-RW verwenden).

1. Starten Sie Nero.

| Nero Wizard                                                                                                    |
|----------------------------------------------------------------------------------------------------|
| Willkommen zum Nero Wizard. Der Nero Wizard vereinfacht die Erstellung Ihrer<br>Medien. Bitte wählen Sie die Art des Mediums, das Sie gerne beschreiben möchten. |
| O DD CD<br>O DVD                                                                                                    |
| Klicken Sie auf "Weiter' um fortzufahren                                                                                                    |
| < Zurück Abbrechen Wizard schließen                                                                                                    |

Bild 3.1: Begrüßung durch den Wizard

- 2. Wahrscheinlich meldet sich der Nero Wizard. Er begrüßt Sie und fragt nach, welche CD Sie erstellen möchten. Er soll Sie eigentlich beim Brennen einer CD unterstützen, meistens ist er aber eher lästig. Schließen Sie ihn durch Klicken auf *Wizard schließen*, und gehen Sie die Sache selbst an (Bild 3.2).
- 3. Als Erstes legen Sie fest, welche Art von CD Sie erstellen möchten. Wir wollen eine Kopie anfertigen und markieren deshalb im linken Teil des Fensters *CD-Kopieren* (Bild 3.2).

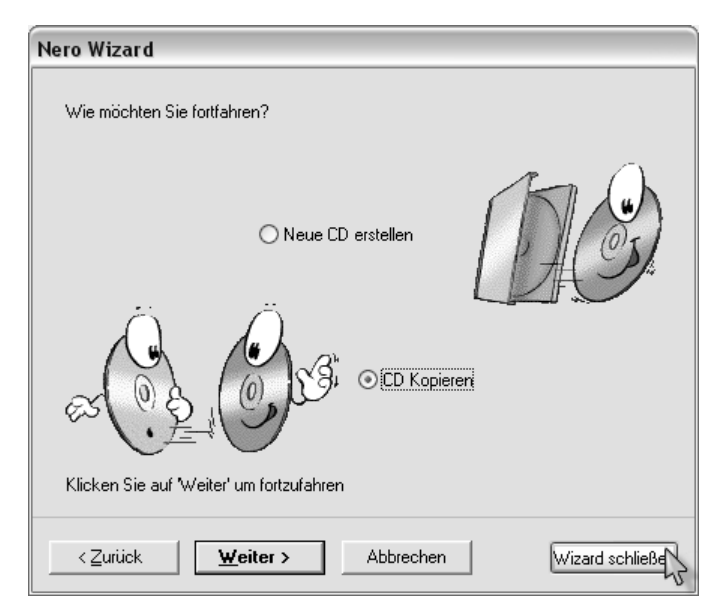

Bild 3.2: Nett, aber wir brauchen ihn nicht.

| Neue Zusammenstell | ung                                                                                                    | ?×               |
|--------------------|----------------------------------------------------------------------------------------------------|------------------|
| Mixed Mode CD      | Info Multisession ISO Titel Datum Diverse Brennen<br>Multisession<br>Multisession Daten-Disk beginnen               | Neu<br>Abbrechen |
| 67                 | O Multisession Daten Disk fortsetzen<br>Kein Multisession                                                           | Wizard           |
| CD EXTRA           | Optionen<br>✓ Dateien in der Zusammenstellung ersetzen                                                              |                  |
| - 🛞                | Archiv-Attribut gesetzt     Dateidatum oder -länge geändert                                                         |                  |
| CD-Kopieren        | <ul> <li>Dateiinhalt geändert</li> <li>Immer</li> </ul>                                                             |                  |
| Ð                  | ☐ <u>G</u> elöschte Dateien aus der Zusammenstellung entfernen<br>✓ Neue Dateien in die Zusammenstellung übernehmen |                  |
| Video-CD           | Vor jedem Aktualisieren der Zusammenstellung fragen                                                                 |                  |
| <                  |                                                                                                    | Öffnen           |

Bild 3.3: Was wollen wir tun?

4. Öffnen Sie dann die Registerkarte Kopieroptionen, und achten Sie darauf, dass sich vor dem Eintrag Direktkopie ein Häkchen befindet. Ist das nicht der Fall, genügt ein Klick auf das weiße Quadrat davor, und das Häkchen erscheint. Unter Laufwerk der Quell-CD sollte Ihr CD-ROM- bzw. DVD-Laufwerk ausgewählt sein, das die zu kopierende CD enthält. Belassen Sie die Lesegeschwindigkeit auf Maximum.

| Neue Zusammenstellu | Ing                                                                                                    | ?×          |
|---------------------|----------------------------------------------------------------------------------------------------|-------------|
|                     | Image Kopieroptionen Leseoptionen Brennen                                                                                                    | Kopieren    |
|                     | Direktkopie                                                                                                    | Abbrachan   |
| Mixed Mode CD       | Lauverk mit Quell-CD:                                                                                                    | Abbiechen   |
|                     | F: SAMSUNG DVD-ROM SD-616F (ID:1 HA:1)                                                                                                    | Wizard      |
| CD EXTRA            | Lesegeschwindigkeit: Maximum 🔍                                                                                                    |             |
| CD-Kopieren         | Datenlesegeschwindigkeit: 48x                                                                                                    |             |
|                     | Audiolesegeschwindigkeit: 13x                                                                                                    |             |
| Video-CD            | Es ist riskant eine 'on the fly-Kopie zu erstellen! Bitte stellen Sie<br>sicher, daß die Quell-CD sauber und die Lesegeschwindigkeit<br>mindestens doppelt so hoch wie die Schreibgeschwindigkeit ist! |             |
| <                   |                                                                                                    | Medien-Info |

Bild 3.4: Häkchen setzen ...

5. Entfernen Sie auf der Registerkarte *Leseoptionen* unter Audiotrack unbedingt das Häkchen vor *Audiodaten mit sub channel* lesen. Ist diese Option beim Kopieren aktiviert, und unterstützt das Laufwerk diese Leseoption nicht, kann sich unter Umständen das gesamte System aufhängen, und dies ist nicht Sinn der Übung. Verzichten Sie deshalb beim Kopieren einer Audio-CD ohne Kopierschutz besser auf das Lesen von Subchannel-Daten. Das ist hierbei nicht notwendig.

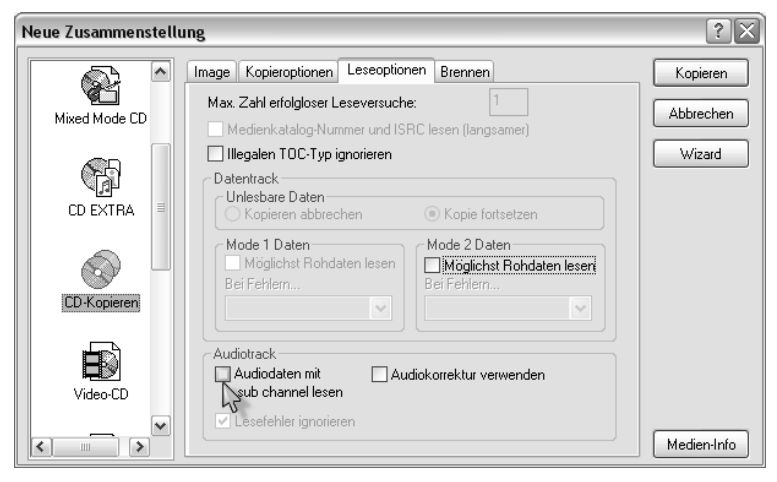

Bild 3.5: ... und hier entfernen ...

- 6. Nun nehmen Sie sich die Registerkarte Brennen vor. Die Besitzer eines modernen CD-Writer mit Buffer-Underrun-Schutz – das erkennen Sie an dem Eintrag ExacLink, BURN-Proof, JustLink oder Schutz vor Pufferleerlauf – achten hier darauf, dass sich ein Häkchen vor dem Eintrag befindet, der Buffer-Underrun-Schutz also aktiviert ist, und starten den Kopiervorgang durch Klicken auf Kopieren. Anwendern mit einem älteren Brenner ohne diese Schutzmechanismen rate ich, eine Simulation vor dem Schreibvorgang durchzuführen. Sie halten so die Menge an Rohling-Schrott möglichst gering (Bild 3.6).
- Möglicherweise werden Sie jetzt von diesem Fenster (Bild 3.7) mehr oder weniger belästigt.
- 8. Setzen Sie einfach ein Häkchen vor den Eintrag *Diese Nachricht nie wieder zeigen*, und klicken Sie anschließend auf *Trotzdem brennen*, denn schließlich verfügt Ihr Brenner über einen Buffer-Underrun-Schutz. Die Gefahr, Rohlinge zu schrotten, besteht trotz des Warnhinweises nicht.

| Neue Zusam | Veue Zusammenstellung 🔹 🔀 |   |                                                        |                  |   |             |
|------------|---------------------------|---|--------------------------------------------------------|------------------|---|-------------|
|            |                           | • | Image Kopieroptionen Leseopti                          | onen Brennen     |   | Kopieren    |
| Mixed Mo   | de CD                     |   | Arbeitsschritt<br>Maximale Geschwindigkeit e           | rmitteln         |   | Abbrechen   |
|            |                           |   | Simulieren<br>Brennen<br>CD fixieren (Kein weiteres Br | ennen möglich)   |   | Wizard      |
|            |                           |   | Schreibgeschwindigkeit                                 | 24x (3.600 KB/s) | ~ |             |
|            | ۲ <i>ک</i>                | - | Brennmethode                                           | Disc-At-Once     | ~ |             |
| CD-Kop     | ieren                     |   | Exemplare                                              | 1 🗹 ExacLink     |   |             |
| Video      | )<br>.co                  |   | Mehrere Rekorder verwenden                             |                  |   |             |
| <          |                           |   |                                                        |                  |   | Medien-Info |

Bild 3.6: ..., aber dort nicht vergessen.

| Wichtige Information                                                                                                    |                                                                                                    |  |  |  |
|----------------------------------------------------------------------------------------------------|----------------------------------------------------------------------------------------------------|--|--|--|
|                                                                                                    | Es hat den Anschein, daß sowohl Quell- als auch Ziellaufwerk für diese<br>Direktkopie am selben IDE-Bus angeschlossen sind. Wir würden Ihnen aus<br>Geschwindigkeitsgründen empfehlen, beide Laufwerke an unterschiedlichen<br>IDE-Bussen zu betreiben. |  |  |  |
| Technischer Hintergrund: IDE Busse beherrschen keine verschachtelten Lese- und<br>Schreibkommandos. Dies kann die Datentransferrate während Direktkopien reduzieren<br>und dadurch einen 'Puffer leer' Fehler provozieren. |                                                                                                    |  |  |  |
| 🗌 Diese                                                                                                    | Trotzdem brennen.<br>Nachricht nie wieder zeigen.                                                                                                    |  |  |  |

Bild 3.7: Meldung

9. Nun beginnt Nero den Inhalt der zu kopierenden CD zu analysieren, doch auf den Beginn des Brennvorgangs wartet man vergeblich. Stattdessen taucht ein weiteres Fenster auf:

| Nero's Titel- und CD Datenbank                            | (                                           | ?×   |  |  |  |
|-----------------------------------------------------------|---------------------------------------------|------|--|--|--|
| Liste der passenden CD Einträge in der Nero CD Datenbank: |                                             |      |  |  |  |
| Künstler                                                  | Titel                                       |      |  |  |  |
|                                                           |                                             |      |  |  |  |
|                                                           |                                             |      |  |  |  |
|                                                           |                                             |      |  |  |  |
| 🖒 : Internet Datenbankeintrag                             | : Programmdatenbankeintrag                  |      |  |  |  |
| 🕞 : Anwenderdefinierter Eintrag                           | ট : Eintrag der Anwenderdatenbank           |      |  |  |  |
| 🛃 : Windows CD Player Eintrag                             |                                             |      |  |  |  |
| Trackliste der gerade selektierten CD:                    |                                             |      |  |  |  |
| Künstler                                                  | Titel                                       |      |  |  |  |
|                                                           |                                             |      |  |  |  |
|                                                           |                                             |      |  |  |  |
|                                                           |                                             |      |  |  |  |
|                                                           |                                             |      |  |  |  |
| Neuen CD Eintrag erzeugen                                 |                                             | agen |  |  |  |
|                                                           |                                             | igen |  |  |  |
| CD Hülle drucken                                          | Abbrechen Gewählte CD                       |      |  |  |  |
| Diese Nachricht nie wieder zeigen                         | Zeit bis zum automatischen Schließen (Sek): | 40   |  |  |  |

Bild 3.8: Neros Titel- und CD-Datenbank

10. Hier können Sie nun nach Herzenslust Angaben für die Musik-CD zu den Interpreten und einzelnen Musikstücken eingeben oder, sofern Sie über Internet-Anbindung verfügen, eine Internet-Datenbank fragen. Dazu klicken Sie auf Neuen CD Eintrag erzeugen. Wir haben es aber eilig und wollen so schnell wie möglich zur ersten eigenen Kopie kommen. Verlassen Sie also das Fenster via Abbrechen. Möchten Sie für alle Zukunft dieses Fenster nie mehr wiedersehen, setzen Sie vorher ein Häkchen vor Diese Nachricht nie wieder zeigen. Und nun wird gebrannt...

| 4% Sc      | hreibe a     | uf Medium                          |                     |                       |
|------------|--------------|------------------------------------|---------------------|-----------------------|
| -Zusa      | ammenstellu  | ng                                 |                     |                       |
|            | 5            | Kopie1                             |                     | 40:26.50              |
|            | 31           | CD-Kopieren                        |                     | 408 MB                |
| •          | 12:39:32     | MITSUMI CR-48×9TE                  |                     | ~                     |
|            |              | ExacLink aktiviert                 |                     |                       |
| ų.         | 12:39:32     | CD analysieren                     |                     |                       |
| <u>§</u> § | 12:39:32     | CD ist urheberrechtlich geschützt  |                     |                       |
| Ū.         | 12:40:34     | Start des Brennvorganges mit 24x   | (3.600 KB/s)        | ~                     |
| Schr       | eibe auf Me  | edium                              |                     |                       |
| Verw       | endeter Le:  | sepuffer:                          |                     |                       |
|            |              | 98%                                |                     |                       |
|            |              | 1 Audio                            | Kopie<br>Gesamtzeit | :: 171<br>:: 00:00:30 |
|            |              | 4%                                 |                     |                       |
| - Schi     | reibe bei 24 | x (3.600 KB/s)                     | Rekorderpuffer-Füll | stand / Status -      |
|            | MIT          | SUMI CR-48×9TE: Lead In            |                     | 0                     |
| P          | C nach Bee   | enden des Brennvorgangs herunterfa | hren.               |                       |

Bild 3.9: Der Brennvorgang startet.

11. Der Brennvorgang ist recht schnell erfolgreich abgeschlossen. Bestätigen Sie die auftauchende Meldung mit Klicken auf *OK*.

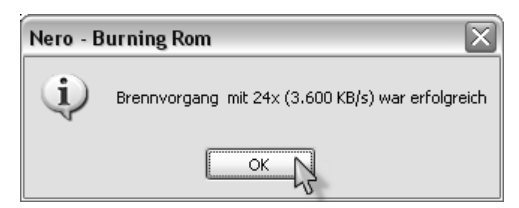

Bild 3.10: Erfolgreich abgeschlossen!

12. Um den fertigen Rohling entnehmen zu können, klicken Sie im Brennfenster von Nero auf *Verwerfen*. Sie »haben fertig« und halten Ihre erste gebrannte CD in Händen. Testen Sie das gelungene Werk in einem CD-Player.

| rtig                     |                                                                                     |                                  |                        |
|--------------------------|-------------------------------------------------------------------------------------|----------------------------------|------------------------|
| Zusammenstellu           | ng                                                                                  |                                  |                        |
|                          | Kopie1                                                                              |                                  | 12:24.00               |
| S.                       | CD-Kopieren                                                                         |                                  | 125 MB                 |
|                          | ExacLink aktiviert                                                                  |                                  | ^                      |
| (i) 17:27:24             | CD analysieren                                                                      |                                  |                        |
| §§ 17:27:24              | CD ist urheberrechtlich geschützt                                                   | 0 COO KR L )                     | ≡                      |
| 17:28:27                 | Start des Brennvorganges mit 24x (<br>Proppuorgang, mit 24y (2,600 KP /o            | 3.600 KB/sj<br>) wat otfolgreich |                        |
| Fortig                   |                                                                                     |                                  |                        |
|                          | 3 Audio                                                                             | Kopie:<br>Giesamtzeit:           | <b>171</b><br>00:01:54 |
|                          |                                                                                     |                                  |                        |
| - Schreibe bei 24        | x (3.600 KB/s)                                                                      | Rekorderpuffer-Füllst            | and / Status -         |
| - Schreibe bei 24<br>MIT | x (3.600 KB/s)<br>SUMI CR-4&X9TE: Ruhezustand                                       | Rekorderpuffer-Füllst            | and / Status -         |
| Schreibe bei 24<br>MIT   | x (3.600 KB/s)<br>SUMI CR-48X9TE: Ruhezustand<br>mden des Brennvorgangs herunterfah | Rekorderpuffer-Füllst            | and / Status -         |

Bild 3.11: Ein Klick, und Sie können die fertige CD entnehmen.

# Bei älteren Brennern unumgänglich: erst simulieren, dann brennen!

Wenn Sie einen etwas älteren Brenner besitzen, dann wird dieser nicht über den Buffer-Underrun-Schutz verfügten. Dies erkennen Sie daran, dass auf der Registerkarte *Brennen* der entsprechende Eintrag fehlt. In solchen Fällen ist es ratsam, vor dem eigentlichen Brennen, einen Testlauf durchzuführen. Bei dieser Simulation wird nicht gebrannt, sondern nur nachgeprüft, ob der Brenner schnell genug mit den Daten versorgt wird.

1. User mit Brennern ohne Schutzmechanismus setzen unter Arbeitsschritt ein Häkchen vor den Eintrag Simulieren. Möchten Sie, dass die CD nach Beendigung des Testlaufs automatisch gebrannt wird, lassen Sie das Häkchen vor Brennen aktiviert.

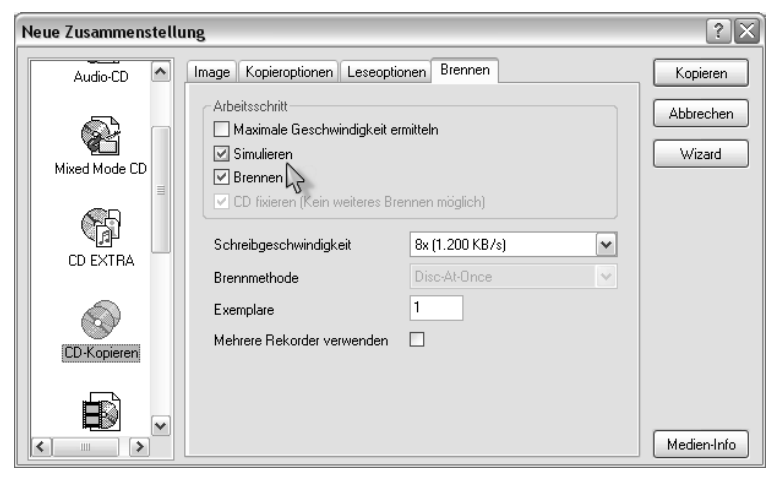

Bild 3.12: Simulieren hilft, Rohlingsschrott zu vermeiden

- 2. Klicken Sie anschließend auf die Schaltfläche Kopieren; die daraufhin aus dem Nichts auftauchenden Fenster klicken Sie mit Trotzdem brennen und Abbrechen einfach weg. Aktivieren Sie die Option Diese Nachricht nie wieder anzeigen in dem jeweiligen Fenster, wenn Sie sie nie mehr wieder sehen wollen. Das eine ist ein mehr oder wenig unnötiger Warnhinweis, das andere dient dazu, spezifische Informationen zum Inhalt der Musik-CD einzugeben.
- 3. Nero beginnt zunächst mit einer Simulation und startet sofern die Funktion aktiviert ist – erst nach erfolgreichem Abschluss den eigentlichen Brennvorgang. Allerdings

müssen Sie bei Verwendung dieser Methode fast doppelt solange auf Ihre fertige CD warten.

4. Stoppt die Simulation mit der Fehlermeldung Write error oder Invalid block address, ist der Buffer Underrun aufgetreten, Ihr CD-ROM-Laufwerk war beim Auslesen der Daten nicht schnell genug.

| ertig              |                                              |                        |               |
|--------------------|----------------------------------------------|------------------------|---------------|
| Zusammenstellu     | ing                                          |                        |               |
|                    | Kopie1                                       |                        | 12:24.00      |
|                    | CD-Kopieren                                  |                        | 125 MB        |
| <b>§§</b> 19:52:51 | CD ist urheberrechtlich geschützt            |                        | ^             |
| 19:52:58           | IDE-CD R/RW 8x4x32                           |                        |               |
|                    | Invalid block address                        |                        |               |
| 19:54:08           | Simulation nicht erfolgreich mit 8x (1.200 k | (87s)                  | ~             |
| - Fertig           |                                              |                        |               |
| Verwendeter Le     | sepuffer:                                    |                        |               |
|                    |                                              |                        |               |
|                    | 2 Audio                                      | Kopie:                 | 171           |
|                    |                                              | Gresamtzeit:           | 00:01:16      |
|                    |                                              |                        |               |
| – Schreibe bei 8x  | (1.200 KB/s) — R                             | ekorderpuffer-Füllstar | nd / Status – |
| IDE                | CD B/RW/ 8v/v32: Bubezustand                 |                        | 0             |
| 100                | CD HATTW 0.4X32. Hullezustand                |                        | ~             |
|                    |                                              |                        |               |
| PC nach Ber        | enden des Brennvorgangs herunterfahren       |                        |               |
| Möchten Sie die    |                                              |                        |               |
| speichern, druck   | ken oder verwerfen?                          | Drucken V              | erwerfen      |
|                    |                                              |                        |               |

Bild 3.13: Simulation nicht erfolgreich!

- 5. Klicken Sie auf die Schaltfläche Verwerfen; im nun erscheinenden Fenster des Hauptprogramms wählen sie *Datei* > *Neu* aus.
- 6. Markieren Sie, wie anfangs beschrieben, als CD-Projekt im linken Teil des Fensters *CD-Kopieren*, anschließend öffnen Sie die Registerkarte *Brennen*. Vermindern Sie hier die Schreib-geschwindigkeit und starten den Kopiervor-

gang durch Klicken auf *Kopieren* erneut. Sie benötigen zwar jetzt wesentlich mehr Zeit, dafür sollte aber die Kopie gelingen.

| Neue Zusammenstel | lung                                                    | ?×          |
|-------------------|---------------------------------------------------------|-------------|
|                   | Image Kopieroptionen Leseoptionen Brennen               | Kopieren    |
| CD EXTRA          | Maximale Geschwindigkeit ermitteln                      | Wizard      |
| CD-Kopieren       | Brennen     CD fixieren (Kein weiteres Brennen möglich) |             |
|                   | Schreibgeschwindigkeit 8x (1.200 KB/s)                  |             |
| Video-CD          | Exemplare                                               |             |
|                   | Mehrere Rekorder verwenden                              |             |
| Super Video LD    |                                                         | Medien-Info |

Bild 3.14: Schreibgeschwindigkeit reduzieren

Das Vermindern der Schreibgeschwindigkeit brachte nicht den erhofften Erfolg, der Buffer Underrun tritt immer noch auf? Das Quelllaufwerk kann in diesem Fall die Musikdaten nur sehr langsam auslesen. Sie müssen deshalb aber trotzdem nicht auf Ihre »self-made«-Musik-CD verzichten. Es gibt noch einen andere, sicherere Methode, die zum Erfolg führen wird: Anfertigen einer Kopie per **Image**.

# Es klappt nicht!

Wenn Sie einen CD-Writer mit Buffer-Underrun-Schutz verwenden, wird Ihnen jede Kopie »on the fly« gelingen. Anders sieht es dagegen bei älteren Brennern aus. Hier sollten Sie Folgendes beachten:

# Die Quell-CD sollte sauber sein

Benutzen Sie bei Direktkopien saubere, möglichst nicht verkratzte CDs. Gelingt es bei einer verkratzten bzw. verschmutzten Stelle nicht, die Daten beim ersten Mal korrekt auszulesen, stoppt der Lesevorgang, und ein neuer Leseversuch wird gestartet. In dieser Zeit erreichen den Brenner keine Daten, der Buffer Underrun schlägt zu. Kopieren Sie verkratzte CDs auf keinen Fall »on the fly«, verwenden Sie das sichere Kopieren via Image-Datei, alles andere wäre zu riskant.

#### Unbedingt einen Testlauf durchführen

Führen Sie bei Kopieren »on the fly« mit älteren Writern ohne SchutzmMechanismus im Gegensatz zu anderen Brennvorgängen an besten eine Simulation vor jedem Brennvorgang durch. Sie können so leicht erkennen, ob Ihr Lesegerät die Quell-CD problemlos einlesen und die Daten schnell genug an den Brenner senden kann. Tritt der Buffer Underrun auf, vermindern Sie die Schreibgeschwindigkeit. Hilft das auch nichts, fertigen Sie die Kopie per Image-Datei an. So vermeiden Sie Rohling-Schrott soweit wie möglich.

#### Trennen Sie im Notfall Lesegerät und Brenner

Bei älteren Rechnern ist es in ganz seltenen Fällen Voraussetzung, dass das Lesegerät und der Brenner beim Erstellen von Direktkopien nicht am gleichen IDE-Controller angeschlossen sind. Endet so ziemlich jede »on the fly«-Kopiersession bei Ihnen mit einem Buffer Underrun, kommen sich CD-ROM-Laufwerk und Brenner in die Quere. Wollen Sie auf die Option, eine CD »on the fly« zu kopieren, nicht verzichten, schließen Sie das Lesegerät als **Slave** an den ersten IDE-Controller hinter Ihre Festplatte und belassen den Brenner als **Master** am zweiten Controller.

# Kopie per Image-Datei

Bei älteren CD-Writern in Verbindung mit einem Lesegerät, das die Musikdaten nur recht langsam auslesen kann, empfiehlt es sich, ganz auf das »on the fly«-Kopieren zu verzichten. Auch für das Anfertigen von Sicherheitskopien verkratzter CDs ist die nun folgende Methode vorzuziehen, da Lesefehler hier nicht gleich einen Pufferleerlauf als Konsequenz haben. Allerdings dauert der gesamte Kopiervorgang doppelt so lange, da die Daten nicht gleichzeitig gelesen und geschrieben werden können.

# Kopieren mit nur einem Laufwerk

- 1. Starten Sie Nero, und legen Sie die zu kopierende CD in den Brenner. Den wahrscheinlich auftauchenden Wizard lassen Sie mit einem Klick auf die Schaltfläche *Wizard schließen* schnell wieder verschwinden.
- 2. Im linken Teil des nun erscheinenden Fensters markieren Sie die Option CD-Kopieren und öffnen dann die Registerkarte Image. Hier wählen Sie unter Laufwerk Ihre Festplatte oder Festplattenpartition aus, auf der Ihre Musikdaten zwischengelagert werden. Achten Sie darauf, dass Sie mindestens über 1 GB (1.000 Megabytes) Speicherplatz verfügen. Setzen Sie anschließend ein Häkchen vor den Eintrag Image-Datei nach CD-Kopie löschen. Damit geben Sie den zwischenzeitlich belegten Speicherplatz auf der Festplatte hinterher wieder frei.

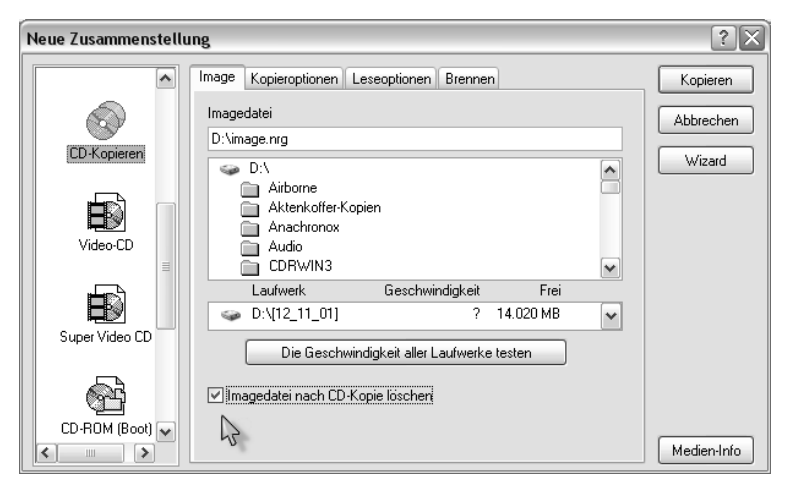

Bild 3.15: Ort für Image-Datei festlegen

3. In der Registerkarte Kopieroptionen brauchen Sie – falls Ihr Rechner nur einen Brenner und kein weiteres Laufwerk hat – nichts zu verändern. Achten Sie aber darauf, dass der Wert Maximum hinter dem Eintrag Lesegeschwindigkeit angewählt ist.

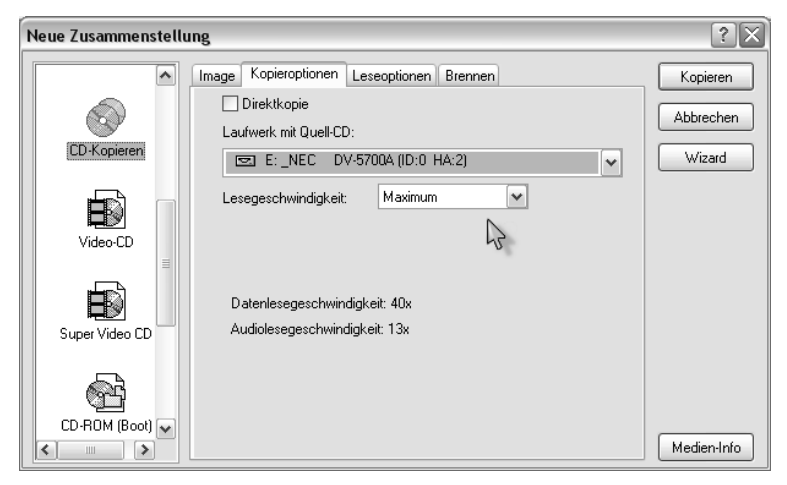

Bild 3.16: Lesegeschwindigkeit auf Maximum

- 4. Jetzt öffnen Sie die Registerkarte *Leseoptionen* und achten darauf, dass sich unter *Audiotrack* vor dem Eintrag *Audiodaten mit sub channel lesen* kein Häkchen befindet. Wenn diese Option aktiviert ist , Ihr Laufwerk aber das Lesen von Subchannels nicht unterstützt, stürzt Ihr System während des Kopiervorgangs in vielen Fällen ab. Die Kopie wird durch das Abschalten dieses Features in keiner Weise beeinträchtigt (Bild 3.17).
- 5. Weiter geht es in der Registerkarte Brennen. Ist Ihr CD-Writer mit einem Buffer-Underrun-Schutz bestückt – Sie erkennen das am Eintrag ExacLink, JustLink BURN-Proof usw. –, können Sie mit einem Klick auf die Schaltfläche Kopieren gleich beginnen. Die anderen User aktivieren unter Arbeitsschritt den Eintrag Simulieren. Dadurch findet vor dem eigentlichen Brennvorgang ein Testlauf statt. Das hilft, »verbrannte« Rohlinge zu vermeiden (Bild 3.18).

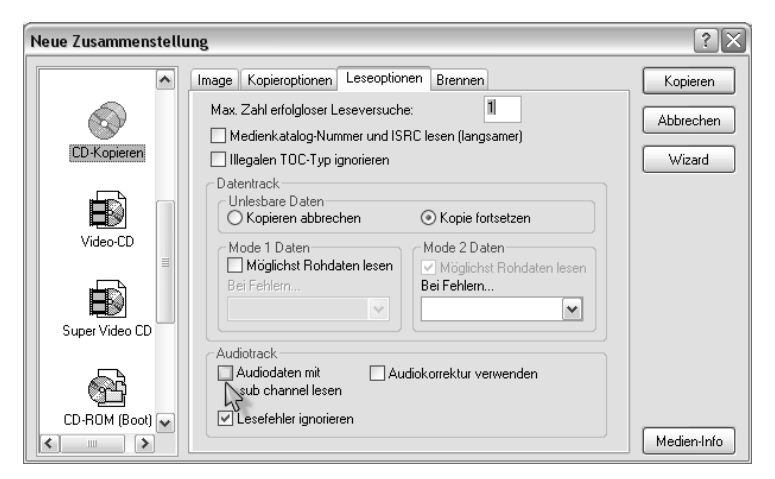

Bild 3.17: Option deaktivieren

| Neue Zusammenstellung 🔹 🔀 |                                                        |                                     |   |                     |
|---------------------------|--------------------------------------------------------|-------------------------------------|---|---------------------|
| <b>^</b>                  | Image Kopieroptionen Leseop                            | tionen Brennen                      |   | Kopieren            |
| CD-Kopieren               | Arbeitsschritt                                         | ermitteln                           |   | Abbrechen<br>Wizard |
| Video-CD                  | CD fixieren (Kein weiteres B<br>Schreibgeschwindigkeit | Brennen möglich)<br>Bx (1.200 KB/s) | ~ |                     |
|                           | Brennmethode                                           | Disc-At-Once                        | ~ |                     |
|                           | Exemplare                                              | 1                                   |   |                     |
|                           | Mehrere Rekorder verwenden                             |                                     |   |                     |
| <u></u>                   |                                                        |                                     |   |                     |
| CD-ROM (Boot)             |                                                        |                                     |   | Medien-Info         |

Bild 3.18: Häkchen vor Simulieren setzen

6. Nero beginnt jetzt die eingelegte Quell-CD zu analysieren. Anschließend taucht ein Fenster auf, in dem Sie genauere Angaben zu Titeln und Interpreten der Musik-CD eingeben können. Dafür klicken Sie auf die Schaltfläche *Neuen CD-Eintrag erzeugen*. Wollen Sie aber so schnell wie möglich zur kopierten CD kommen, klicken Sie auf *Abbrechen*. 7. Der Brenner beginnt, die Daten auszulesen und diese als ein CD-Abbild (Image) auf Ihrer Festplatte zwischenzuspeichern. Ist dieser Vorgang abgeschlossen, erhalten Sie ein Meldung, die Sie auffordert, ein leeres Medium in den Brenner einzulegen.

| R/RW 8x4x32:     | Auf Medium warten                                 | ?×    |
|------------------|---------------------------------------------------|-------|
|                  | Bitte legen Sie ein leeres Medium zum Beschreiber | n ein |
| Benötigter Medie | ntyp: CD-R/RW                                     |       |
| Medientyp im Rel | korder: (leer)                                    |       |
|                  | Abbrechen                                         | 4     |

Bild 3.19: Eine leere CD einlegen

8. Nachdem Sie dieser Aufforderung nachgekommen sind, startet der Brennvorgang, und bald darauf erhalten Sie die Meldung, dass der Schreibvorgang erfolgreich beendet wurde. Bestätigen Sie diese Mitteilung durch einen Klick auf die Schaltfläche *OK*. Um die gebrannte CD entnehmen zu können, klicken Sie im unteren Teil des Brennfensters auf die Schaltfläche *Verwerfen*. Die Laufwerkschublade wird sich daraufhin öffnen, und Sie halten Ihr Werk in den Händen. Testen Sie es gleich in Ihrem CD-Player.

# Eine Image-Datei anfertigen und später brennen

Sie wollen die Sicherheitskopie einer CD via Image-Datei anfertigen, haben momentan aber keinen Rohling zur Hand? Kein Problem, speichern Sie einfach die zu kopierenden CDs auf Ihrer Festplatte ab und brennen Sie sie erst dann, wenn Sie sich wieder neue Rohlinge besorgt haben.

#### **CD-Image erstellen**

- Legen Sie die CD, die Sie kopieren möchten, in eines Ihrer Laufwerke ein, und starten Sie Nero. Verlassen Sie das auftauchende CD-Auswahlfenster durch Klicken auf die Schaltfläche Abbrechen. Nun befinden Sie sich im Hauptprogrammfenster von Nero.
- 2. Wählen Sie *Rekorder > Rekorderauswahl* und markieren im Fenster der Rekorderauswahl den Eintrag *Image Recorder*. Klicken Sie anschließend auf *OK*.

| 🍏 Nero - Burning Rom      | -                                                  |       |             |                         |         |
|---------------------------|----------------------------------------------------|-------|-------------|-------------------------|---------|
| Datei Bearbeiten Ansicht  | Rekorder Extras Fenster Hilfe                      |       |             |                         |         |
| 000000                    | Rekorderauswahl Ctrl+R<br>Medium-InformationStrl+I | 3 9   |             |                         |         |
| 🔄 Datei Browser           | Track speichern                                    |       |             |                         | - O X   |
| 🕝 Desktop                 | Track anzeigen                                     | Föße  | Тур         | Zuletzt geändert Listet | 1       |
| 🗄 🌚 Eigene Dateien        | ReWritable löschen                                 |       | Dateiordner | 02.10.2002 14:50: DR    |         |
| 💼 🛶 Arbeitsplatz          | Medium auswerfen Ctrl+E                            |       |             |                         |         |
|                           | Alconol 1 20%.ink                                  | 1.575 | Verknüpfung | 02.10.2002 10:28: A     |         |
|                           | Norton Internet Sec                                | 1.711 | Verknüpfung | 28.09.2002 09:24: A     |         |
|                           | 💐 Paint Shop Pro 7.Ink                             | 2.409 | Verknüpfung | 02.10.2002 17:16: A     |         |
|                           | 🕲 Ad-aware.Ink                                     | 655   | Verknüpfung | 29.09.2002 21:40: A     |         |
|                           | Ad-watch.ink                                       | 655   | Verknüpfung | 29.09.2002 21:40: A     |         |
|                           | Cdrwin.lnk                                         | 501   | Verknüpfung | 02.10.2002 08:26: A     |         |
|                           | 📓 FlashGet.Ink                                     | 652   | Verknüpfung | 29.09.2002 22:10: A     |         |
|                           | HyperSnap-DX 4.Ink                                 | 1.487 | Verknüpfung | 29.09.2002 20:05: A     |         |
|                           | StatBar.Ink                                        | 717   | Verknüpfung | 01.10.2002 11:25: A     |         |
|                           | 🗐 todo.txt                                         | 671   | Textdatei   | 02.10.2002 11:11: A     |         |
|                           | 💊 Trillian.Ink                                     | 726   | Verknüpfung | 30.09.2002 19:57: A     |         |
|                           | UT2003.lnk                                         | 587   | Verknüpfung | 02.10.2002 10:09: A     |         |
|                           | 🔋 Verknüpfung mit ne                               | 644   | Verknüpfung | 02.10.2002 14:51: A     |         |
|                           | 🖹 Windows Comman                                   | 532   | Verknüpfung | 29.09.2002 11:42: A     |         |
|                           | -                                                  |       |             |                         |         |
|                           |                                                    |       |             |                         |         |
|                           |                                                    |       |             |                         |         |
|                           | 1                                                  |       |             |                         |         |
|                           |                                                    | 1     |             |                         |         |
| OMB 75MB 150              | DMB 225MB 300MB                                    | 375ME | 9 450MB     | 525MB 600MB 675MB       | 9 750MB |
| Wählt einen Rekorder aus. |                                                    |       |             | MITSUMI CR-48X9TE       | i 🖬 🔡   |

Bild 3.20: Wählen Sie unter Rekorder ...

| Rekorder                                     | auswählen                                                                          |                                                                         |                                         |                                                         |                                            | ?×    |
|----------------------------------------------|------------------------------------------------------------------------------------|-------------------------------------------------------------------------|-----------------------------------------|---------------------------------------------------------|--------------------------------------------|-------|
| G                                            | erät                                                                               |                                                                         | SCSI-ID                                 | Adapter                                                 | Adapter-Nr.                                |       |
|                                              | nage Recorder<br>IITSUMI CR-48×9TE                                                 |                                                                         | -<br>0                                  | Virtual Device<br>atapi                                 | 2                                          |       |
| Rekor                                        | derinformation für Imag                                                            | ge Recorder                                                             | ·                                       |                                                         |                                            |       |
| Medier<br>Maxim<br>Firmwa<br>Überb<br>Schut: | ntypen:<br>ale CD Geschwindigk<br>are-Version:<br>rennen:<br>z vor Pufferleerlauf: | DVD; CD-F<br>eit: Nicht ve<br>Nicht verfü<br>unterstützt<br>nicht unter | R/RW; DD(<br>rfügbar<br>igbar<br>stützt | CD-R/RW<br>Disc At Once:<br>CD-Text:<br>Rekorderpuffer: | unterstützt<br>unterstützt<br>unbek. Größe |       |
|                                              |                                                                                    |                                                                         |                                         | OK                                                      | Abbr                                       | echen |

Bild 3.21: ... den Eintrag Image Recorder aus.

3. Über *Datei > Neu* kommen Sie zum CD-Auswahlfenster, wo Sie im linken Teil des Fensters den Eintrag *CD-Kopieren* markieren.

| 🐻 Nero - Burning Rom -             |            |                   |        |                  |                   |         | _ D X    |
|------------------------------------|------------|-------------------|--------|------------------|-------------------|---------|----------|
| Datei Bearbeiten Ansicht Re        | korder Ext | ras Fenster Hilfe | 9      |                  |                   |         |          |
| Neu                                | Strg+N     | ଚ୍ଚ 🔗 ଷା 🏾        | ) 🔄 🏾  | <b>\</b> ?       |                   |         |          |
| Offnen                             | Strg+O     |                   |        |                  |                   |         |          |
| Schließen                          |            |                   |        |                  |                   |         |          |
| Speichern                          | Strg+S     | A                 | Größe  | Tun              | Zulotzt geöndert  | Lietet  |          |
| Speichern unter                    | F12        |                   | OTOISE | Detaisadu au     | 2016121 geandert  | DD      |          |
| Zusammenstellungsinfo              |            | atelen            |        | Dateiordner      | 02.10.2002 14:50: | DR      |          |
| Zusammenstellung aktualisierer     | 1          | atz               | 4 676  | Cardon Cardon as | 00.40.0000.40.00  |         |          |
|                                    |            | 20%.ink           | 1.5/5  | verknuprung      | 02.10.2002 10:28: | A       |          |
| CD brennen                         |            | ternet Sec        | 1.711  | Verknupfung      | 28.09.2002 09:24: | A       |          |
| CD-Image brennen                   |            | pp Pro 7.Ink      | 2.409  | Verknupfung      | 02.10.2002 17:16: | A       |          |
| HFS Partition brennen              |            | link              | 655    | Verknupfung      | 29.09.2002 21:40: | A       |          |
| CD-Kopieren                        |            | linк              | 655    | Verknupfung      | 29.09.2002 21:40: | A       |          |
| HD Backup brennen                  |            | IK .              | 501    | Verknupfung      | 02.10.2002 08:26: | A       |          |
| Finstellungen                      |            | - Ink             | 652    | Verknüpfung      | 29.09.2002 22:10: | A       |          |
| Einstellungen                      |            | _ap-DX 4.lnk      | 1.487  | Verknüpfung      | 29.09.2002 20:05: | A       |          |
| Seitenansicht                      |            | ik                | 717    | Verknüpfung      | 01.10.2002 11:25: | A       |          |
| Drucken                            | Strg+P     |                   | 671    | Textdatei        | 02.10.2002 11:11: | A       |          |
| CD Hülle drucken                   |            | k                 | 726    | Verknüpfung      | 30.09.2002 19:57: | A       |          |
|                                    |            | — nk              | 587    | Verknüpfung      | 02.10.2002 10:09: | A       |          |
| vorherige Datei                    |            | ung mit ne        | 644    | Verknüpfung      | 02.10.2002 14:51: | A       |          |
| Beenden                            |            | Comman            | 532    | Verknüpfung      | 29.09.2002 11:42: | A       |          |
|                                    |            | _                 |        |                  |                   |         |          |
|                                    |            |                   |        |                  |                   |         |          |
|                                    |            |                   |        |                  |                   |         |          |
|                                    | T          |                   |        | 1 1 1 1          |                   | T : [ K |          |
| OMB 75MB 150MB                     | 225N       | 18 300MB          | 375MB  | 9 450MB          | 525MB 600MB       | 675MB   | 750MB    |
| Erstellt eine neue Zusammenstellur | ng,        |                   |        |                  | Image Record      | der     | <b>6</b> |

Bild 3.22: Datei > Neu

4. Auf der Registerkarte *Kopieroptionen* wählen Sie das Laufwerk aus, in dem sich die zu kopierende CD befindet, und öffnen anschließend die Registerkarte *Brennen*. Übernehmen Sie die voreingestellten Werte und starten das Erstellen des Image mit einem Klick auf die Schaltfläche *Kopieren*.

| N | eue Zusammenstellı | Ing                                                                   |                | ?×          |
|---|--------------------|-----------------------------------------------------------------------|----------------|-------------|
| Γ | Audio-CD           | Image Kopieroptionen Leseopti                                         | onen Brennen   | Kopieren    |
|   | Mixed Mode CD      | Arbeitsschritt<br>Maximale Geschwindigkeit e<br>Simulieren<br>Brennen | rmitteln       | Abbrechen   |
|   | CD EXTRA           | CD fixieren (Kein weiteres Br                                         | ennen möglich) |             |
|   |                    | Brennmethode                                                          | Disc-At-Unce   |             |
|   | CD-Kopieren        | Exemplare<br>Mehrere Rekorder verwenden                               |                |             |
|   |                    |                                                                       |                | Medien-Info |

Bild 3.23: Fertig zum Erstellen der Image-Datei

- 5. Bestimmen Sie jetzt den Speicherort für Ihre Image-Datei. Image-Dateien sind in der Regel etwa 600 bis 800 MB groß, Sie sollten auf der gewählten Festplatte also genug freien Speicherplatz zur Verfügung haben. Geben Sie der Datei einen sinnvollen Namen, und klicken Sie auf *Speichern* (Bild 3.24).
- 6. Jetzt beginnt Nero die Image-Datei zu erstellen. Dieser Vorgang dauert, je nach Geschwindigkeit des Lesegeräts, etwa fünf bis zehn Minuten (Bild 3.25).

Sobald der Vorgang abgeschlossen ist, erhalten Sie eine Erfolgsmeldung. Diese bestätigen Sie mit OK, klicken dann auf die Schaltfläche Verwerfen und gelangen so zum Hauptprogramm von Nero zurück. Natürlich können Sie auf diese Weise noch mehrere Image-Dateien anlegen. Achten Sie aber darauf, dass stets genug Speicherplatz vorhanden ist.

| lmagedatei Spe                     | ichern                                                       |                       |   |       |       | ?×        |
|------------------------------------|--------------------------------------------------------------|-----------------------|---|-------|-------|-----------|
| Spejchern in:                      | Service Partition (D:)                                       |                       | ~ | G 🕸 1 | 🤊 🛄 • |           |
| Zuletzt<br>verwendete D<br>Desktop | Programme 2<br>RECYCLER<br>System Volume<br>TOOLS<br>TREIBER | Information           |   |       |       |           |
| Eigene Dateien                     |                                                              |                       |   |       |       |           |
| Arbeitsplatz                       | Datei <u>n</u> ame:                                          | Image                 |   |       | *     | Speichern |
| 9                                  | Datei <u>t</u> yp:                                           | Image Dateien (*.nrg) |   |       | ~     | Abbrechen |
| Netzwerkumgeb                      |                                                              |                       |   |       |       |           |

Bild 3.24: Image-Datei unter passendem Namen speichern

| 21% Schreibe a     | auf Medium                                          |                          |               |
|--------------------|-----------------------------------------------------|--------------------------|---------------|
| Zusammenstellu     | ing                                                 |                          |               |
| 5                  | Kopie1                                              |                          | 12:24.00      |
| S.                 | CD-Kopieren                                         |                          | 125 MB        |
|                    |                                                     |                          |               |
| (i) 20:37:17       | CD analysieren                                      |                          | ~             |
| <b>§§</b> 20:37:18 | CD ist urheberrechtlich geschützt                   |                          |               |
| (i) 20:37:25       | Start des Brennvorgangs                             |                          |               |
|                    |                                                     |                          |               |
| ⊂ Schreibe auf Me  | edium                                               |                          |               |
| Vorwondstor Lo     | oon for                                             |                          |               |
| verwendeter Le     | sepunei.                                            |                          |               |
|                    | 26%                                                 | 13                       |               |
|                    | 1 Audio                                             | Kopie:                   | 1/1           |
|                    |                                                     | Gesamtzeit:              | 00:00:19      |
|                    | 21%                                                 |                          |               |
| – Schreibe bei 22  | 2.275 KB/s                                          | – Rekorderpuffer-Füllsta | nd / Status – |
|                    |                                                     |                          | <u>a</u>      |
|                    | Image Recorder: Track                               |                          | •             |
| PC nach Bee        | enden des Brennvorgangs herunterfahrer<br>Abbrechen | n.                       |               |

Bild 3.25: Erstellung der Image-Datei

# Image-Datei auf CD brennen

Sie haben eine Image-Datei auf Ihrer Festplatte angelegt und möchten diese nun auf CD brennen. Gehen Sie dabei wie folgt vor:

- 1. Starten Sie Nero und verlassen gleich anschließend das CD-Auswahlfenster durch Klicken auf die Schaltfläche *Abbrechen*, um so in das Hauptprogramm von Nero zu gelangen.
- 2. Unter *Rekorder > Recorderauswahl* markieren Sie statt des Image-Recorders den Eintrag Ihres Brenners. Bestätigen Sie das Ganze mit *OK*.

| Rekorder auswählen                                                                                           |                                                                |                                              |                                  | ?×     |
|----------------------------------------------------------------------------------------------------|----------------------------------------------------------------|----------------------------------------------|----------------------------------|--------|
| Gerät                                                                                                    | SCSHD                                                          | Adapter                                      | Adapter-Nr.                      |        |
| MITSUMI CR-48X9TE                                                                                            | -<br>0                                                         | Virtual Device<br>atapi                      | 2                                |        |
| ⊂ Rekorderinformation für MIT                                                                                | SUMI CR-48X9TE                                                 |                                              |                                  |        |
| Medientypen:<br>Maximale Geschwindigkeit:<br>Firmware-Version:<br>Überbrennen:<br>Schutz vor Pufferleerlauf: | CD-R/RW<br>24x (3.600 KB/s)<br>5.0E<br>unterstützt<br>ExacLink | Disc At Once:<br>CD-Text:<br>Rekorderpuffer: | DAO/96<br>unterstützt<br>2048 KB |        |
| Optionen >>                                                                                                  |                                                                | ОК                                           | Abbi                             | rechen |

Bild 3.26: Wählen Sie den CD-Writer aus.

3. Im Hauptprogramm kommen Sie anschließend über *Datei* > *CD-Image brennen* zu einem auftauchenden Fenster, in dem Sie die Image-Datei, die Sie auf CD brennen möchten – erkennbar an der Endung **.nrg** – markieren können. Klicken Sie danach auf die Schaltfläche Öffnen.

| 👹 Nero - Burning Rom -                |                  |         |               |                   |         | - D X    |
|---------------------------------------|------------------|---------|---------------|-------------------|---------|----------|
| Datei Bearbeiten Ansicht Rekorder Ext | ras Fenster Hill | fe      |               |                   |         |          |
| Neu Strg+N                            | 8 A 6i /         | 0 🕤 🤋   | <b>N</b> ?    |                   |         |          |
| Offnen Strg+O                         |                  |         |               |                   |         |          |
| Schließen                             |                  |         |               |                   |         | - 0 X    |
| Speichern Strg+S                      | A                | Größe   | Turn          | Zulotzt geöndert  | Lietet  |          |
| Speichern unter F12                   |                  | OTOISE  | Detailandu an | 2016121 geandert  | LISIEL  |          |
| Zusammenstellungsinfo                 | atelen           |         | Dateioroner   | 02.10.2002 14.50  | DR      |          |
| Zusammenstellung aktualisieren        | 112<br>0000 lm/c | 1 575   | Vedeelinfune  | 02 40 2002 40:20  |         |          |
|                                       | _ 20%.Ink        | 1.57.5  | Verknuplung   | 20.00.2002.10.26  | A .     |          |
| CD brennen                            | in Pro 7 Ink     | 2.400   | Verknüpfung   | 02.10.2002.03.24  | A       |          |
| CD-Image brennen                      | Ink              | 2.405   | Verknünfung   | 29.09.2002.11:40: | A       |          |
| CD Variance                           | Ink              | 655     | Verknünfung   | 20.00.2002.21:40: | а<br>а  |          |
| CD-Kopieren                           | ik.              | 501     | Verknünfung   | 02.10.2002.08:26: | A       |          |
|                                       | - Ink            | 652     | Verknünfung   | 29.09.2002.22:10: | A       |          |
| Einstellungen                         | an-DX 4 lnk      | 1 4 8 7 | Verknünfung   | 29.09.2002.20:05: | A       |          |
| Calkan and the                        | - ik             | 717     | Verknüpfung   | 01 10 2002 11:25  | A       |          |
| Druckop Strail D                      | l.               | 671     | Textdatei     | 02 10 2002 11:11: | A       |          |
| CD Hüle drucken                       | k                | 726     | Verknüpfung   | 30.09.2002.19:57: | A       |          |
|                                       | - nk             | 587     | Verknüpfung   | 02.10.2002.10:09: | A       |          |
| Vorherige Datei                       | una mit ne       | 644     | Verknüpfung   | 02.10.2002 14:51: | A       |          |
| Beenden                               | Comman           | 532     | Verknüpfung   | 29.09.2002 11:42: | A       |          |
|                                       | _                |         |               |                   |         |          |
| 0MB 75MB 150MB 225M                   | IB 300MB         | 375ME   | 450MB         | 525MB 600MB       | 675MB   | 750MB    |
| Öffnet eine Imagedatei zum Brennen    |                  |         |               | MITSUMI CR        | -48X9TE | <b>6</b> |

Bild 3.27: Ein Klick auf diesen Eintrag öffnet ...

| Öffnen                             |                                                                           |                               |     |     |   | ?×             |
|------------------------------------|---------------------------------------------------------------------------|-------------------------------|-----|-----|---|----------------|
| Suchen in:                         | Service Partition (D:)                                                    |                               | ~   | G 🖻 | ۳ |                |
| Zuletzt<br>verwendete D<br>Desktop | Programme 2<br>RECYCLER<br>System Volume<br>TOOLS<br>TREIBER<br>Image.nrg | Information                   |     |     |   |                |
| Eigene Dateien                     |                                                                           |                               |     |     |   |                |
|                                    |                                                                           |                               |     |     |   |                |
| Arbeitsplatz                       | Datei <u>n</u> ame:                                                       | Image.nrg                     |     |     | ~ | <u>Ö</u> ffnen |
| SE<br>Netzwerkumgeb                | Datei <u>t</u> yp:                                                        | Image-Dateien(*.nrg;*.iso;*.c | ue) |     | ~ | Abbrechen      |

Bild 3.28: ... diese Fenster.

4. Das Fenster CD Brennen taucht auf. Überprüfen Sie hier, ob sich ein Häkchen vor dem Eintrag CD fixieren (kein weiteres Brennen möglich) gesetzt ist. Alle übrigen Einstellungen lassen Sie bitte unverändert. Starten Sie den Brennvorgang durch Klicken auf *Brennen*.

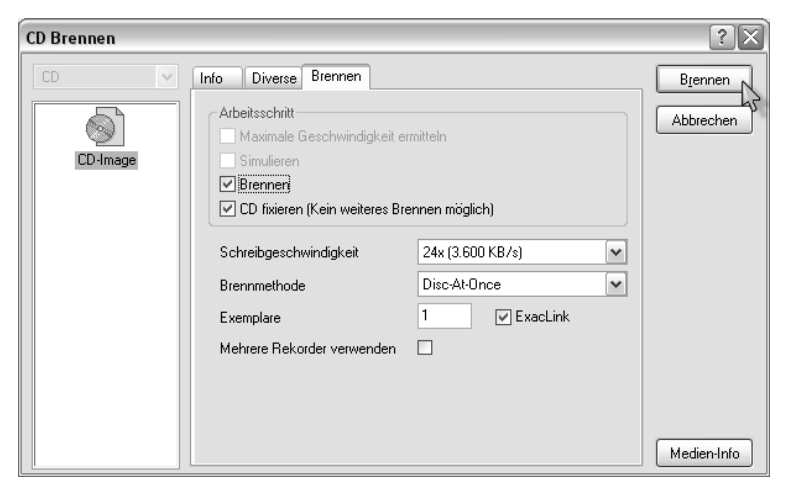

Bild 3.29: Beide Häkchen sollten gesetzt sein.

Eines möchte ich noch bemerken: Beim Brennprogramm Nero unterscheidet sich das Kopieren einer Daten-CD nur geringfügig von dem einer Musik-CD. Lediglich die audiorelevanten Einstellungen in der Registerkarte *Leseoptionen* entfallen.

# Mögliche Fehlerquellen

Es kann immer mal wieder zu Misserfolgen kommen, schließlich ist das Brennen einer CD ein sehr komplizierter und technisch äußerst anspruchsvoller Vorgang. Nicht einmal der erfolgreich beendete Schreibvorgang ist ein Garant für eine einwandfrei gebrannte CD.

# Ihr CD-Player liest die gebrannten Daten nicht ein

Sie legen Ihre frisch gebrannte CD in den CD-Player ein und erhalten auf dessen Display nur ein »No Disc«.

#### Sie haben eine CD-RW eingesetzt

Stellen Sie sicher, dass Sie keine wiederbeschreibbare CD (CD-RW) zum Brennen verwendet haben. Diese Disks haben schlechte Reflexionseigenschaften, und manche CD-Player – vorwiegend Auto-CD-Player – kommen damit nicht klar. Wiederholen Sie den Kopiervorgang mit einer CD-R (einmal beschreibbar) oder probieren Sie schwarze Rohlinge aus.

# Auf übergroße Rohlinge verzichten

Sie haben eine CD-R verwendet und erhalten die Fehlermeldung trotzdem? Vielleicht haben Sie ja einen übergroßen Rohling benutzt, mit dem viele CD-Player überhaupt nicht zurechtkommen. Bei diesen Medien sind die Führungsrillen zum Zwecke der Kapazitätsvergrößerung viel schmaler als bei normalen Rohlingen. Probieren Sie es noch mal mit einem Standard-74-Minuten-Rohling.

# Rohling-Sorte wechseln

Probieren Sie es mit einer anderen Rohling-Sorte. Die Reflexionseigenschaften gebrannter CDs sind stets ein wenig schlechter als die der gekauften Originale. Es gibt Unterschiede auch unter den Rohlingen verschiedener Hersteller. Greifen Sie zum Brennen von Musik-Daten auf Marken-Rohlinge zurück. Vermeiden Sie hier Noname-Produkte.

# Der Brennvorgang stoppt: Buffer Underrun

Dies ist ein häufiger Fehle, der bei CD-Writern ohne Buffer-Underrun-Schutz sowohl beim Simulieren des Brennvorgangs als auch beim Beschreiben einer CD auftritt. Er beruht darauf, dass entweder die Festplatte oder das CD-ROM-Laufwerk die Daten nicht schnell genug an den Brenner liefern konnte. Vermindern Sie auf der Registerkarte *Brennen*  die Brenngeschwindigkeit. Verzichten Sie gegebenenfalls ganz auf Direktkopien.

# Störgeräusche

Sie haben die CD nun erfolgreich gebrannt. Doch beim Abspielen im CD-Player wird der Musikgenuss durch Knacksen getrübt.

# Klicks zwischen den Musiktiteln verhindern

Kommt es zwischen den einzelnen Musiktracks zu störenden Klicks oder ungewollten Pausen, liegt das sehr wahrscheinlich an der falschen Brennmethode. Das ist einer der Gründe, warum Musik-CDs ausschließlich im Disc-At-Once-Verfahren gebrannt werden sollten. Bei Kopien »on the fly« wird diese Methode immer verwendet. Beim Brennen einer Image-Datei muss das nicht zutreffen.

Im Normalfall ist Disc-At-Once von Nero auf der Registerkarte Brennen eingestellt. Überprüfen Sie aber zur Sicherheit, ob diese Brennmethode auch wirklich aktiviert ist, möglicherweise haben Sie versehentlich die Einstellung verändert. In diesem Fall stellen Sie Disc-At-Once wieder ein und wiederholen den Kopiervorgang.

| CD Brennen |                                                                                                    |                                                                                                | ?×                      |
|------------|----------------------------------------------------------------------------------------------------|------------------------------------------------------------------------------------------------|-------------------------|
| CD Brennen | Info Diverse Brennen<br>Arbeitsschritt<br>Maximale Geschwindigkeit e<br>Simulieren<br>Ø Brennen<br>Ø CD fixieren (Kein weiteres Br<br>Schreibgeschwindigkeit<br>Brennmethode<br>Exemplare<br>Mehrere Riekorder verwenden | mitteln<br>ennen möglich)<br>24x (3.600 KB/s)<br>Disc-At-Once<br>Track-At-Once<br>Disc-At-Once | Brennen       Abbrechen |
|            |                                                                                                    |                                                                                                | Medien-Info             |

Bild 3.30: Wichtig bei Musik-Daten: Disc-At-Once

### Knacksen während des Musikhörens

Kommt es beim Musikhören zu Sprüngen und Knacksen, beruht das auf dem fehlerhaften Auslesen der CD durch das CD-ROM-Laufwerk. Versuchen Sie, Ihren Brenner zum Auslesen der Daten zu verwenden. Sind die Störgeräusche verschwunden, hat Ihr CD-ROM-Laufwerk Probleme damit, Musikdaten fehlerfrei zu lesen. Eventuell beseitigt die Audiofehlerkorrektur von Nero das Problem. Aktivieren Sie diese in der Registerkarte *Leseoptionen* durch Setzen eines Häkchens vor den Eintrag *Audiokorrektur verwenden* vor dem Start des Kopiervorgang.

| Neue Zusamme | enstell | ung                                                                                                    | ?×                  |
|--------------|---------|----------------------------------------------------------------------------------------------------|---------------------|
| Audio-CD     | ^       | Image Kopieroptionen Leseoptionen Brennen                                                                                     | Kopieren            |
| Mixed Mode   | ср      | Max, Zahl erfolgloser Leseversuche: 1 Medienkatalog-Nurmer und ISRC lesen (langsamer) Illegalen TOC-Typ ignorieren Datentrack | Abbrechen<br>Wizard |
| CD EXTRA     | a —     | Unlesbare Daten<br>Kopieren abbrechen<br>Mode 1 Daten<br>Möglichst Rohdaten lesen<br>Bei Fehlern                              |                     |
| CD-Kopiere   | en      |                                                                                                    |                     |
|              | >       | Lesefehler ignorieren                                                                                                    | Medien-Info         |

Bild 3.31: Audiokorrektur aktivieren

Hilft alles nichts, versuchen Sie es mit dem Programm Feurio! Es kann die Auslesequalität Ihres CD-ROM-Laufwerks überprüfen und verbessern. Dazu später mehr.